## Q9 - How do I reconcile F&A?

From the **Tools** page on the UTSW website, select **PeopleSoft**.

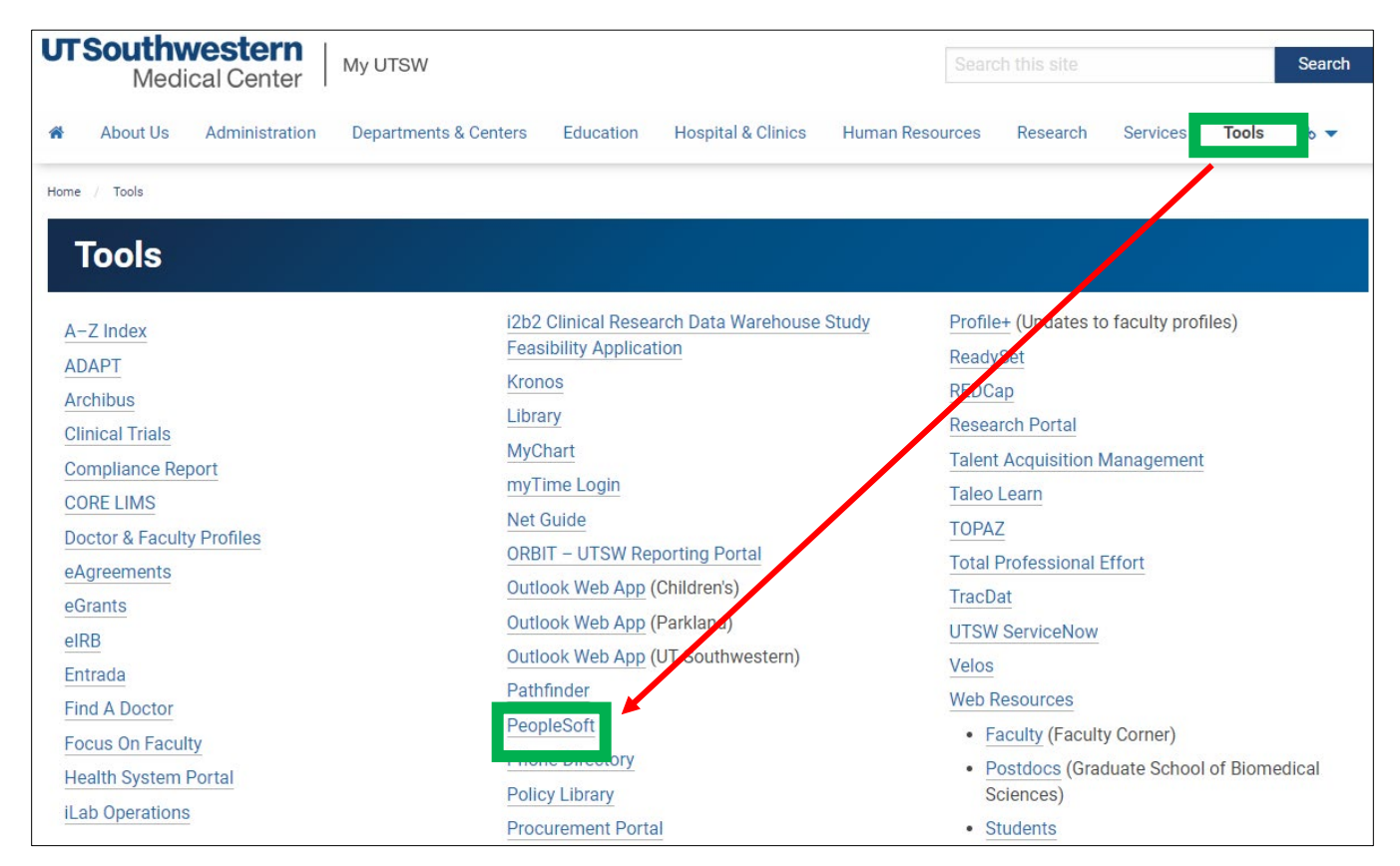

Login with your UTSW User ID and Password.

| UT Southwestern<br>Medical Center | PeopleSoft<br>Portal 9.2 |
|-----------------------------------|--------------------------|
| User ID                           |                          |
| Password                          |                          |
| Select a Language                 |                          |
| English                           | ~                        |
|                                   |                          |
| Sign In                           |                          |

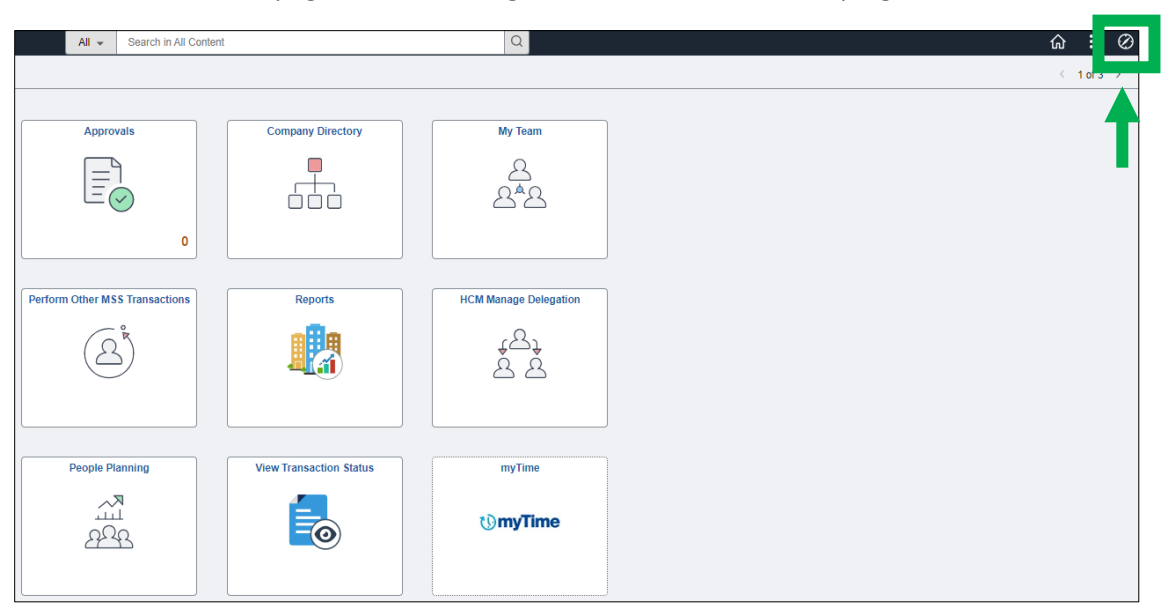

From the Self-Service page, click the Navigation tool located in the top right corner of the screen.

In this order, select Menu, Financials Supply Chain, Commitment Control, Review Budget Activities, and Budgets Overview.

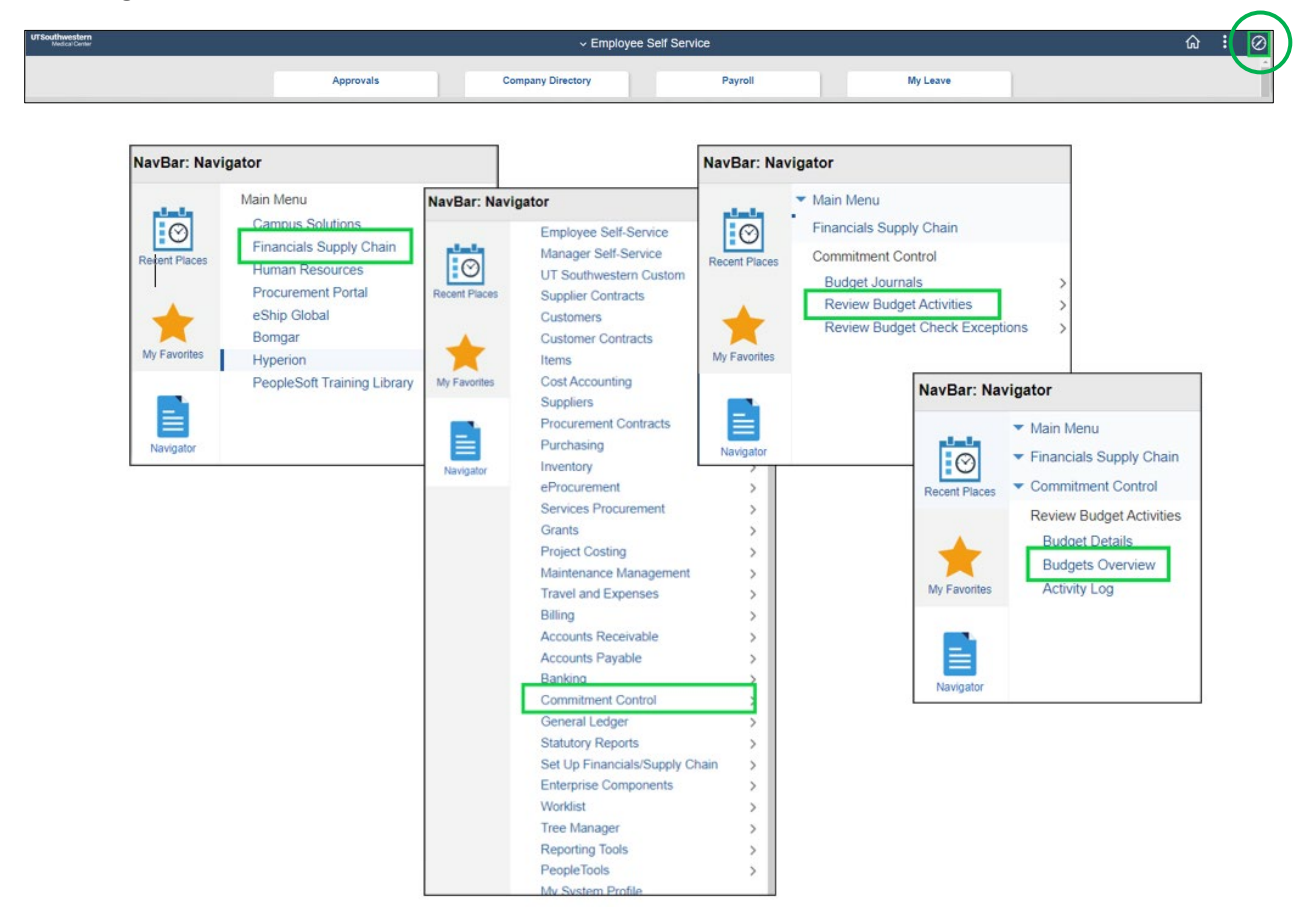

From the Budgets Overview screen, click Search.

| Budgets Overview                                                                              |                                                                     |
|-----------------------------------------------------------------------------------------------|---------------------------------------------------------------------|
| Enter any information you have and click Search. Leave fields blank for a list of all values. |                                                                     |
| r Search Criteria                                                                             |                                                                     |
| Search Criteria Basic Search                                                                  | Leave the <b>Inquiry Name</b> field blank and click <b>Search</b> . |
| Find an Existing Value   Add a New Value                                                      |                                                                     |

## Enter the **Project ID** number in field, scroll up the page, then click **Search**.

| C Employee Self S | Service                     |               |               |         |                      | le le le le le le le le le le le le le l | Budgets Ov   | erview          |                    |
|-------------------|-----------------------------|---------------|---------------|---------|----------------------|------------------------------------------|--------------|-----------------|--------------------|
| In                | quiry BUDOVER               |               |               | Descrip | otion                |                                          |              |                 | Û                  |
| Amount Criteria   | Search                      | Clear         | Reset         | ٦       |                      |                                          |              |                 |                    |
| Budget Type       |                             |               |               | _       |                      |                                          |              |                 |                    |
| *Business U       | Jnit 20000 Q                | Ledg          | ger Group/Set | Ledge   | er Group 🗸           | Ledger Group                             | К_GM_СН (    | ٦               |                    |
| -                 | View Stat Code Budg         | ets           |               |         |                      | Grants Child Budget                      |              |                 |                    |
| TimeSpan          | U Display Chart             |               |               |         |                      |                                          |              |                 |                    |
| *Type of Ca       | lendar Detail Budget Period | ~             |               |         |                      |                                          |              |                 |                    |
| Budget Criteria   |                             |               |               |         |                      |                                          |              |                 |                    |
| III Q             |                             |               |               |         |                      | (4 4 1                                   | 1 of 1 ∨ →   | ▶   View A      | Π.                 |
| Select            | Ledger Group                | Calendar ID F | rom Budget F  | Period  | To Budget Period     | Include Adjustment<br>Period(s)          | Include Clos | ing Adjustments |                    |
|                   | KK_GM_CH                    | ſ             |               | ۹       | ٩                    |                                          |              | 0               |                    |
| -                 |                             |               |               |         |                      |                                          |              |                 |                    |
| ChartField Criter | ria                         |               |               |         |                      |                                          |              | Budget Status   |                    |
| ChartField        | ChartField From Value       | ChartField To | -             | nfo     | ChartField Value Set | Update/Add                               |              |                 | Open               |
| Account           | % Q                         | %             | ۹             | 0       | ٩                    | Update/Add                               |              | 2               | Closed             |
| Dept              | % Q                         | . %           | ٩             | 0       | ٩                    | Update/Add                               |              | 2               | Hold               |
| Fund Type         | % Q                         | , %           | ۹             | 0       | ٩                    | Update/Add                               |              |                 |                    |
| Source            | % Q                         | . %           | ۹             | 0       | ٩                    | Update/Add                               |              |                 |                    |
| PC Bus Unit       | % Q                         | . %           | ۹             | 0       | ٩                    | Update/Add                               |              |                 |                    |
| Project           | ٩                           | %             | ۹             | 0       | ٩                    | Update/Add                               |              |                 |                    |
| Activity          | % Q                         | .) %          | ۹             | 0       | ٩                    | Update/Add                               |              |                 |                    |
| Save              | urn to Search Notify        | Refresh       |               |         |                      |                                          |              |                 | Add Update/Display |

Under the **Account Description** column, view **Facil & Admin Budget**. Move the gray scrollbar over to check the amount.

| Ŗ | Q        |                             |                                   |                                 |                           |                                 |                     | 1-8 of 8             | ✓ ▶ ▶     Vie                      |
|---|----------|-----------------------------|-----------------------------------|---------------------------------|---------------------------|---------------------------------|---------------------|----------------------|------------------------------------|
|   | Details  | Budget Transaction<br>Types | Account Description               | Fund Code<br>Description        | Department<br>Description | PC Business Unit<br>Description | Project Description | Activity Description | ChartField1<br>Description         |
| 1 |          | E,                          | Salary Budget                     | Federal<br>Restricted<br>Grants |                           | Sponsored<br>Programs<br>Admin  |                     |                      | National<br>Institute of<br>Health |
| 2 | 1        | R,                          | Fringe Benefits<br>Budget         | Federal<br>Restricted<br>Grants |                           | Sponsored<br>Programs<br>Admin  |                     |                      | National<br>Institute of<br>Health |
| 3 |          | E,                          | Other Mat & Supp<br>Budget        | Federal<br>Restricted<br>Grants |                           | Sponsored<br>Programs<br>Admin  |                     |                      | National<br>Institute of<br>Health |
| 4 |          | E,                          | Furn & Equip (non-<br>cap) Budget | Federal<br>Restricted<br>Grants |                           | Sponsored<br>Programs<br>Admin  |                     |                      | National<br>Institute of<br>Health |
| 5 | 1        | R.                          | Sub-recipient<br>Payments Budget  | Federal<br>Restricted<br>Grants |                           | Sponsored<br>Programs<br>Admin  |                     |                      | National<br>Institute of<br>Health |
| 6 | <b>B</b> | E.                          | Travel Budget                     | Federal<br>Restricted<br>Grants |                           | Sponsored<br>Programs<br>Admin  |                     |                      | National<br>Institute of<br>Health |
| 7 |          | EL.                         | Facil and Admin<br>Budget         | Federal<br>Restricted<br>Grants |                           | Sponsored<br>Programs<br>Admin  |                     |                      | National<br>Institute of<br>Health |
| 8 | R.       | Eq.                         | Renovation & Equip<br>>5K Budget  | Federal<br>Restricted<br>Grants |                           | Sponsored<br>Programs<br>Admin  |                     |                      | National<br>Institute of<br>Health |

| < Er | nployee Self Service    |                             |               |                                    |            | Bu         | dgets Overview |                 |                      |                   |  |  |
|------|-------------------------|-----------------------------|---------------|------------------------------------|------------|------------|----------------|-----------------|----------------------|-------------------|--|--|
|      |                         | Associate Revenue           |               | 0.00                               |            |            |                |                 |                      |                   |  |  |
|      |                         | Available Budget            |               | -21,762.99                         |            |            |                |                 |                      |                   |  |  |
|      |                         | 1-                          |               |                                    |            |            |                |                 |                      |                   |  |  |
| Buag |                         | ts                          |               |                                    |            |            |                | K               |                      | 🕐 🕨 🕨 View All    |  |  |
|      | Details                 | Budget Transaction<br>Types | / Description | ChartField1<br>Description         | Budget     | Expense    | Encumbrance    | Pre-Encumbrance | Available<br>Budget* | Percent Available |  |  |
| 1    |                         | EQ                          | 1             | National<br>Institute of<br>Health | 484,983.80 | 495,843.15 | 0.00           | 0.00            | -10,859.35           | -2.24 த           |  |  |
| 2    |                         | FG                          | 1             | National<br>Institute of<br>Health | 149,749.04 | 153,325.89 | 0.00           | 0.00            | -3,576.85            | -2.39 <u>周</u>    |  |  |
| 3    | ħ                       | Eq                          | 1             | National<br>Institute of<br>Health | 141,619.96 | 140,675.77 | 20.00          | 0.00            | 924.19               | 0.65 💂            |  |  |
| 4    |                         | Ec                          | 1             | National<br>Institute of<br>Health | 0.00       | 0.00       | 0.00           | 0.00            | 0.00                 | 0.00 д            |  |  |
| 5    |                         | EC                          | 1             | National<br>Institute of<br>Health | 41,838.67  | 41,838.00  | 0.00           | 0.00            | 0.67                 | 0.00 д            |  |  |
| 6    | R2                      | EC                          | 1             | National<br>Institute of<br>Health | 1,000.00   | 984.44     | 0.00           | 0.00            | 15.56                | 1.56 💂            |  |  |
| 7    | B                       | R                           |               | National<br>Institute of<br>Health | 497,458.73 | 505,762.27 | 0.00           | 0.00            | -8,303.54            | -1.67 👳           |  |  |
| 8    | B                       | R                           | 1             | National<br>Institute of<br>Health | 78,300.00  | 77,760.39  | 503.28         | 0.00            | 36.33                | 0.05 д            |  |  |
|      |                         |                             | 4             |                                    |            |            |                |                 |                      | Þ                 |  |  |
| Ret  | etum to Criteria *Notes |                             |               |                                    |            |            |                |                 |                      |                   |  |  |

Hover over the **Grid Action Menu** below the **Budget Overview Results** header, then select the "**Download Budget Overview Results Table to Excel**" option.

| < Er | nployee Self Service                                                      |                           |            |         |                           |                                   | Budgets Over                    | rview                     |                                 |                     |            |
|------|---------------------------------------------------------------------------|---------------------------|------------|---------|---------------------------|-----------------------------------|---------------------------------|---------------------------|---------------------------------|---------------------|------------|
|      |                                                                           | Associate Revenue         |            |         | 0.00                      |                                   |                                 |                           |                                 |                     |            |
|      |                                                                           | Available Budget          |            |         | -21,762.99                |                                   |                                 |                           |                                 |                     |            |
|      |                                                                           |                           |            |         |                           |                                   |                                 |                           |                                 |                     |            |
| Budg | et Overview Result                                                        | S                         |            |         |                           |                                   |                                 |                           |                                 | 1-8 of 8 ¥          | View All   |
|      | ersonalize                                                                |                           | 7          |         |                           |                                   |                                 |                           |                                 |                     | 1 1101171  |
| Zo   | oom Budget Overview                                                       | Results                   | Bus<br>Bus | Project | Activity                  | Account Description               | Fund Code<br>Description        | Department<br>Description | PC Business Unit<br>Description | Project Description | Activity D |
| Do   | ownload Budget Overv                                                      | iew Results Table to Exce | 1 100      |         |                           | Salary Budget                     | Federal<br>Restricted<br>Grants |                           | Sponsored<br>Programs<br>Admin  |                     | r          |
| 2    | Download Budget Overview Results Table to Excel       2       B       100 |                           |            |         | Fringe Benefits<br>Budget |                                   |                                 |                           |                                 | r                   |            |
| 3    |                                                                           | Eq.                       | 100        |         |                           | Other Mat & Supp<br>Budget        | Federal<br>Restricted<br>Grants |                           | Sponsored<br>Programs<br>Admin  |                     | r          |
| 4    | 2                                                                         | Eq.                       | 100        |         |                           | Furn & Equip (non-<br>cap) Budget | Federal<br>Restricted<br>Grants |                           | Sponsored<br>Programs<br>Admin  |                     | r          |
| 5    | <b>B</b>                                                                  | Eq.                       | 100        |         |                           | Sub-recipient<br>Payments Budget  | Federal<br>Restricted<br>Grants |                           | Sponsored<br>Programs<br>Admin  |                     | r          |
| 6    |                                                                           | E.                        | 100        |         |                           | Travel Budget                     | Federal<br>Restricted<br>Grants |                           | Sponsored<br>Programs<br>Admin  |                     | r          |
| 7    | R                                                                         | R,                        | 100        |         |                           | Facil and Admin<br>Budget         | Federal<br>Restricted<br>Grants |                           | Sponsored<br>Programs<br>Admin  |                     |            |
| 8    | R                                                                         | E.                        | 100        |         |                           | Renovation & Equip<br>>5K Budget  | Federal<br>Restricted<br>Grants |                           | Sponsored<br>Programs<br>Admin  |                     |            |
|      |                                                                           |                           | 4          |         |                           |                                   |                                 |                           |                                 |                     | Þ          |
| Ref  | turn to Criteria                                                          | *Notes                    |            |         |                           |                                   |                                 |                           |                                 |                     |            |

Your Excel file will appear in your downloads at the bottom of the screen.

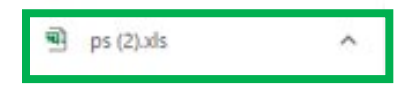

After budget has been downloaded, open the file now, or after you first check the F&A rates by clicking on the following pathway: **Menu -> Financials Supply Chain -> Grants -> Awards -> Update Project Activity** 

|                  |                         | Na | avBar: Men     | u    |                        |   |                  |                                |   |                  |                                      |
|------------------|-------------------------|----|----------------|------|------------------------|---|------------------|--------------------------------|---|------------------|--------------------------------------|
|                  |                         |    | 0              | Menu |                        |   |                  |                                |   |                  |                                      |
|                  |                         | Re | cently Visited | Fina | ncials Supply Chain    |   |                  |                                |   |                  |                                      |
|                  |                         |    | $\heartsuit$   |      | Employee Self-Service  | > |                  |                                |   |                  |                                      |
|                  |                         | _  | Favorites      |      | Manager Self-Service   | > |                  |                                |   |                  |                                      |
| NavBar: Mer      | iu                      |    | _              |      | UT Southwestern Custom | > |                  |                                |   |                  |                                      |
| ()               | Campus Solutions        | >  | Menu           |      | Customers              | , | NavBar: Mer      | ıu                             |   | NavBar: Men      | u                                    |
| Recently Visited | Financials Supply Chain | >  |                |      | Customer Contracts     | , | C                | Menu > Financials Supply Chain |   | U                | Menu > Financials Supply Chain > Gra |
| $\heartsuit$     | Human Resources         | >  |                |      | Suppliers              | > | Recently Visited | Grants                         |   | Recently Visited | Awards                               |
| Favorites        | Enterprise Components   | >  |                |      | Purchasing             | > | Favorites        | Awards                         | > | Favorites        | Establish Project General Info       |
| =                | PeopleTools             | >  |                |      | eProcurement           | > | _                | Sponsors                       | > | _                | - Update Project Activity            |
| Menu             | Procurement Portal      |    |                | D    | Grants                 | > | Menu             | Interactive Reports            | > | Menu             | Project Budgets                      |

Enter the Business Unit (20100) and Project ID into the fields, then click Search.

| C Employee Self Service                                                                                           | Project Activity |
|----------------------------------------------------------------------------------------------------|------------------|
| Project Activity<br>Enter any information you have and click Search. Leave fields blank for a list of all values. |                  |
| Find an Existing Value         Add a New Value                                                                    |                  |
| ▼ Search Criteria                                                                                                 |                  |
| 'Business Unit = 🗸                                                                                                |                  |
| Project begins with 🗸 🔍 🔍                                                                                         |                  |
| Activity begins with 🗸 🔍                                                                                          |                  |
| WBS ID begins with 🖌                                                                                              |                  |
| Project Description begins with 🖌                                                                                 |                  |
| Activity Description begins with 🖌                                                                                |                  |
| Activity Type begins with 🖌 🔍                                                                                     |                  |
| Processing Status = 🗸                                                                                             |                  |
| Activity Owner begins with 🖌 🔍                                                                                    | •                |
| New Milestone = 🗸                                                                                                 |                  |
| Include History Correct History Case Sensitive                                                                    |                  |
| Search Clear Basic Search 🖉 Save Search Criteria                                                                  |                  |
| Find an Existing Value   Add a New Value                                                                          |                  |

Click the **FA Rate** tab and confirm the rate from the **Funded** section.

|                                                          |          |                            |          |                     |               | Update Project Activity |
|----------------------------------------------------------|----------|----------------------------|----------|---------------------|---------------|-------------------------|
| General Information Definition                           | FA Rates | cation <u>Attachments</u>  | Quality  | Use <u>r</u> Fields | <u>R</u> ates | >                       |
| Project<br>Activity 000001<br>FA Rate Status In Progress | v        | Description<br>Description |          |                     |               |                         |
| F&A Rate Info                                            |          |                            | QI       | €                   | 1 🗸 🕨         | View All                |
| Facilities Admin Rate                                    | ONRES Q  | On Campus                  |          |                     |               | + -                     |
| FA Base                                                  | MTDC Q   | Institution Rate           | Q    4   | I of 3  FA Rate %   | 61.8          | 1 View All<br>50 + -    |
| Sponsor                                                  |          |                            |          |                     |               |                         |
| FA Base                                                  | ٩        | Sponsor Rate               | Q I I I  | I of 3 FA Rate %    | 61.           | 1 View All<br>50 + -    |
| Funded                                                   |          |                            |          |                     |               |                         |
| FA Base                                                  | MTDC Q   | Funded Rate                | Q        | FA Rate %           | 62.0          | View All                |
| Save Return to Search Refres                             | sh       | Add                        | Update/I | Display             | ide History   | Correct History         |

Once confirmed, return to the Excel download.

Open the <u>F&A Calc Excel spreadsheet</u> located in the document library on the SPA website.

To begin calculating F&A, scroll over to the **Budget** and **Expense** columns. Add the totals for both columns.

|    | Α            | В       | D         | E      | F           | I                             | J                         | р            | 0            | R          | S               | т                 | U                 |
|----|--------------|---------|-----------|--------|-------------|-------------------------------|---------------------------|--------------|--------------|------------|-----------------|-------------------|-------------------|
| 1  | Ledger Group | Account | Fund Type | Source | PC Bus Unit | Account Description           | Fund Code Description     | Budget       | Expense      | ncumbrance | Pre-Encumbrance | Available Budget* | Percent Available |
| 2  | KK_GM_CH     | 501000  | 411       | 411130 | 20100       | Salary Budget                 | Federal Restricted Grants | 484,983.80   | 495,843.15   | 0          | 0               | -10,859.35        | -2.24             |
| 3  | KK_GM_CH     | 508000  | 411       | 411130 | 20100       | Fringe Benefits Budget        | Federal Restricted Grants | 149,749.04   | 153,325.89   | 0          | 0               | -3,576.85         | -2.39             |
| 4  | KK_GM_CH     | 510000  | 411       | 411130 | 20100       | Other Mat & Supp Budget       | Federal Restricted Grants | 141,619.96   | 140,675.77   | 20         | 0               | 924.19            | 0.65              |
| 5  | KK_GM_CH     | 515000  | 411       | 411130 | 20100       | Furn & Equip (non-cap) Budget | Federal Restricted Grants | 0            | 0            | 0          | 0               | 0                 | 0                 |
| 6  | KK_GM_CH     | 524000  | 411       | 411130 | 20100       | Sub-recipient Payments Budget | Federal Restricted Grants | 41,838.67    | 41,838.00    | 0          | 0               | 0.67              | 0                 |
| 7  | KK_GM_CH     | 542000  | 411       | 411130 | 20100       | Travel Budget                 | Federal Restricted Grants | 1,000.00     | 984.44       | 0          | 0               | 15.56             | 1.56              |
| 8  | KK_GM_CH     | 568000  | 411       | 411130 | 20100       | Facil and Admin Budget        | Federal Restricted Grants | 497,458.73   | 505,762.27   | 0          | 0               | -8,303.54         | -1.67             |
| 9  | KK_GM_CH     | 591000  | 411       | 411130 | 20100       | Renovation & Equip >5K Budget | Federal Restricted Grants | 78 300 00    | 77 760 39    | 503.28     | 0               | 36.33             | 0.05              |
| 10 | _            |         |           |        |             |                               |                           | 1,394,950.20 | 1,416,189.91 |            |                 |                   |                   |

In the same row, place a heading under any of the columns and label it "**Total Expenses**." For the following rows below that, type:

- Directs
- Indirects
- Difference between actual and posted indirects

|          | Α            | В       | D         | E      | F           | I                             | J                                                 | Р            | Q            | R           | S               | Т                 | U                 |
|----------|--------------|---------|-----------|--------|-------------|-------------------------------|---------------------------------------------------|--------------|--------------|-------------|-----------------|-------------------|-------------------|
| 1        | Ledger Group | Account | Fund Type | Source | PC Bus Unit | Account Description           | Fund Code Description                             | Budget       | Expense      | Encumbrance | Pre-Encumbrance | Available Budget* | Percent Available |
| 2        | KK_GM_CH     | 501000  | 411       | 411130 | 20100       | Salary Budget                 | Federal Restricted Grants                         | 484,983.80   | 495,843.15   | 0           | 0               | -10,859.35        | -2.24             |
| 3        | KK_GM_CH     | 508000  | 411       | 411130 | 20100       | Fringe Benefits Budget        | Federal Restricted Grants                         | 149,749.04   | 153,325.89   | 0           | 0               | -3,576.85         | -2.39             |
| 4        | KK_GM_CH     | 510000  | 411       | 411130 | 20100       | Other Mat & Supp Budget       | Federal Restricted Grants                         | 141,619.96   | 140,675.77   | 20          | 0               | 924.19            | 0.65              |
| 5        | кк_GM_СН     | 515000  | 411       | 411130 | 20100       | Furn & Equip (non-cap) Budget | Federal Restricted Grants                         | 0            | o            | 0           | 0               | 0                 | 0                 |
| 6        | КК_GМ_СН     | 524000  | 411       | 411130 | 20100       | Sub-recipient Payments Budget | Federal Restricted Grants                         | 41,838.67    | 41,838.00    | 0           | 0               | 0.67              | 0                 |
| 7        | KK_GM_CH     | 542000  | 411       | 411130 | 20100       | Travel Budget                 | Federal Restricted Grants                         | 1,000.00     | 984.44       | 0           | 0               | 15.56             | 1.56              |
| 8        | KK_GM_CH     | 568000  | 411       | 411130 | 20100       | Facil and Admin Budget        | Federal Restricted Grants                         | 497,458.73   | 505,762.27   | 0           | 0               | -8,303.54         | -1.67             |
| 9        | KK_GM_CH     | 591000  | 411       | 411130 | 20100       | Renovation & Equip >5K Budget | Federal Restricted Grants                         | 78,300.00    | 77,760.39    | 503.28      | 0               | 36.33             | 0.05              |
| 10<br>11 | -            |         |           |        |             |                               | Total Expenses<br>Directs                         | 1,394,950.20 | 1,416,189.91 |             |                 |                   |                   |
| 12       | -            |         |           |        |             |                               | Indirects                                         |              |              |             |                 |                   |                   |
| 13       | -            |         |           |        |             |                               | Difference between actual<br>and posted indirects |              |              |             |                 |                   |                   |

Highlight which categories are F&A excluded. In this example, **Subrecipient Payments** and **Equipment** are excluded from F&A.

|    | В       | F           | I                             | Р            | Q            | R           | S               | Т                 | U                 |  |
|----|---------|-------------|-------------------------------|--------------|--------------|-------------|-----------------|-------------------|-------------------|--|
| 1  | Account | PC Bus Unit | Account Description           | Budget       | Expense      | Encumbrance | Pre-Encumbrance | Available Budget* | Percent Available |  |
| 2  | 501000  | 20100       | Salary Budget                 | 492,741.00   | 488,934.82   | 0           | 0               | 3,806.18          | 0.77              |  |
| 3  | 508000  | 20100       | Fringe Benefits Budget        | 149,749.04   | 150,831.12   | 0           | 0               | -1,082.08         | -0.72             |  |
| 4  | 510000  | 20100       | Other Mat & Supp Budget       | 141,619.96   | 140,612.77   | 20          | 0               | 987.19            | 0.7               |  |
|    |         |             |                               |              |              |             |                 |                   |                   |  |
| 5  | 515000  | 20100       | Furn & Equip (non-cap) Budget | 0            | 0            | 0           | 0               | 0                 | 0                 |  |
| 6  | 524000  | 20100       | Sub-recipient Payments Budget | 83,700.00    | 41,838.00    | 0           | 0               | 0.67              | 0                 |  |
|    |         |             |                               |              |              |             |                 |                   |                   |  |
| 7  | 542000  | 20100       | Travel Budget                 | 1,000.00     | 984.44       | 0           | 0               | 15.56             | 1.56              |  |
| 8  | 568000  | 20100       | Facil and Admin Budget        | 489,701.53   | 499,893.29   | 0           | 0               | -10,191.76        | -2.08             |  |
|    |         |             |                               |              |              |             |                 |                   |                   |  |
| 9  | 591000  | 20100       | Renovation & Equip >5K Budget | 78,300.00    | 77,760.39    | 503.28      | 0               | 36.33             | 0.05              |  |
| 10 |         |             | Total Expenses                | 1,436,811.53 | 1,400,854.83 |             |                 |                   |                   |  |
| 11 |         |             | Directs                       |              |              |             |                 | •                 |                   |  |
| 12 |         |             | Indirects                     |              |              |             |                 |                   |                   |  |
|    | 1       |             | Difference between actual and |              |              |             | ]               |                   |                   |  |
| 13 |         |             | posted indirects              |              |              |             |                 |                   |                   |  |

Return to the **F&A Calc Spreadsheet**. Under **Award with Excluded Costs**, enter the F&A rate in decimal form. The typical F&A rate is 62%; therefore, enter as .6200.

Next, enter the **budget total** of the award found on the budget column of the **Excel download**.

Under the **Excluded Categories** box, enter the full amount budgeted for the following categories:

- Equipment > 5,000.00 = 78,300.00
- Subcontracts => \$25,000.00 (Sub-recipient payments budget category) = 58,700 (Total budget \$83,700 - \$25,000)

These will total and populate into the **Total Direct Cost excluded from F&A** line.

|    | Α |       | В                          |              |    | С            | D                | E | F |
|----|---|-------|----------------------------|--------------|----|--------------|------------------|---|---|
| 1  |   |       |                            |              |    |              |                  |   |   |
| 2  |   | Awa   | rd with Excluded Costs     |              |    |              |                  |   |   |
| 3  |   |       |                            | F&A Rate     |    | 0.6200       | < Input          |   |   |
| 4  |   |       | 1                          | otar Awaru   |    | 1,594,950.20 |                  |   |   |
| 5  |   |       | Total                      | Direct Cost  | \$ | 913,512.47   | Calculate Amount |   |   |
| 6  |   |       | Total Ir                   | ndirect Cost | \$ | 481,437.73   | Calculate Amount |   |   |
| 7  |   |       | Total Direct Cost exclude  | d from F&A   |    | 137,000.00   |                  |   |   |
| 8  |   |       |                            |              |    | <b></b>      | •                |   |   |
| 9  |   |       |                            |              |    |              |                  |   |   |
| 35 |   |       |                            | _            |    |              | I                |   |   |
| 36 |   |       | Excluded Categories        |              | An | nount        |                  |   |   |
| 37 |   | TUIT  | ION                        |              |    |              |                  |   |   |
| 38 |   | SCHO  | DLARSHIPS                  |              |    |              |                  |   |   |
| 39 |   | ΡΔΤΙ  | ENT CARE                   |              |    |              |                  |   |   |
| 40 |   | SUBC  | CONTRACTS = > \$25,000.00  | D            |    | 58,700.00    |                  |   |   |
| 41 |   | EQU   | IPMENT > 5.000.00          |              |    | 78.300.00    |                  |   |   |
| 42 |   | CAPI  | TAL EXPENDITURES           |              |    | i i          |                  |   |   |
| 43 |   | IRB 8 | & COVERAGE ANALYSIS FEI    | ES           |    |              |                  |   |   |
| 44 |   | RENT  | TAL OF OFF-SITE FACILITIES | 5            |    |              |                  |   |   |
| 45 |   | RENG  | OVATIONS                   |              |    |              |                  |   |   |
| 46 |   |       |                            |              |    | 137,000.00   |                  |   |   |
| 47 |   |       |                            |              |    |              |                  |   |   |
| 48 |   |       |                            |              |    |              |                  |   |   |
| 49 |   |       |                            |              |    |              |                  |   |   |

Copy and paste the **Total Direct Cost** and **Total Indirect Cost** from the F&A Calculator file onto the downloaded budget overview file.

|    | В       | F           | I                                                 | Р              | Q              | R           | S               | Т                 | U                 |
|----|---------|-------------|---------------------------------------------------|----------------|----------------|-------------|-----------------|-------------------|-------------------|
| 1  | Account | PC Bus Unit | Account Description                               | Budget         | Expense        | Encumbrance | Pre-Encumbrance | Available Budget* | Percent Available |
| 2  | 501000  | 20100       | Salary Budget                                     | 492,741.00     | 488,934.82     | 0           | 0               | 3,806.18          | 0.77              |
| 3  | 508000  | 20100       | Fringe Benefits Budget                            | 149,749.04     | 150,831.12     | 0           | 0               | -1,082.08         | -0.72             |
| 4  | 510000  | 20100       | Other Mat & Supp Budget                           | 141,619.96     | 140,612.77     | 20          | 0               | 987.19            | 0.7               |
| 5  | 515000  | 20100       | Furn & Equip (non-cap) Budget                     | 0              | 0              | 0           | 0               | 0                 | 0                 |
| 6  | 524000  | 20100       | Sub-recipient Payments Budget                     | 83,700.00      | 41,838.00      | 0           | 0               | 0.67              | 0                 |
| 7  | 542000  | 20100       | Travel Budget                                     | 1,000.00       | 984.44         | 0           | 0               | 15.56             | 1.56              |
| 8  | 568000  | 20100       | Facil and Admin Budget                            | 489,701.53     | 499,893.29     | 0           | 0               | -10,191.76        | -2.08             |
| 9  | 591000  | 20100       | Renovation & Equip >5K Budget                     | 78,300.00      | 77,760.39      | 503.28      | 0               | 36.33             | 0.05              |
| 10 |         |             | Total Expenses                                    | \$1.436.811.53 | \$1,400,854.83 |             |                 |                   |                   |
| 11 |         |             | Directs                                           | \$ 939,352.80  |                |             |                 |                   |                   |
| 12 |         |             | Indirects                                         | \$ 497,458.73  |                |             |                 |                   |                   |
| 13 |         |             | Difference between actual and<br>posted indirects |                | -              |             |                 |                   |                   |

Next, find the difference between the calculated F&A and the posted using an Excel formula.

|    | В       | F           | I                                                 | Р              | Q              | R           | S               | т                 | U                 |
|----|---------|-------------|---------------------------------------------------|----------------|----------------|-------------|-----------------|-------------------|-------------------|
| 1  | Account | PC Bus Unit | Account Description                               | Budget         | Expense        | Encumbrance | Pre-Encumbrance | Available Budget* | Percent Available |
| 2  | 501000  | 20100       | Salary Budget                                     | 492,741.00     | 488,934.82     | 0           | 0               | 3,806.18          | 0.77              |
| 3  | 508000  | 20100       | Fringe Benefits Budget                            | 149,749.04     | 150,831.12     | 0           | 0               | -1,082.08         | -0.72             |
| 4  | 510000  | 20100       | Other Mat & Supp Budget                           | 141,619.96     | 140,612.77     | 20          | 0               | 987.19            | 0.7               |
| 5  | 515000  | 20100       | Furn & Equip (non-cap) Budget                     | 0              | 0              | 0           | 0               | 0                 | 0                 |
| 6  | 524000  | 20100       | Sub-recipient Payments Budget                     | 83,700.00      | 41,838.00      | 0           | 0               | 0.67              | 0                 |
| 7  | 542000  | 20100       | Travel Budget                                     | 1,000.00       | 984.44         | 0           | 0               | 15.56             | 1.56              |
| 8  | 568000  | 20100       | Facil and Admin Budget                            | 489,701.53     | 499,893.29     | 0           | 0               | -10,191.76        | -2.08             |
| 9  | 591000  | 20100       | Renovation & Equip >5K Budget                     | 78,300.00      | 77,760.39      | 503.28      | 0               | 36.33             | 0.05              |
| 10 |         |             | Total Expenses                                    | \$1,436,811.53 | \$1,400,854.83 |             |                 |                   |                   |
| 11 |         |             | Directs                                           | \$ 939,352.80  |                |             |                 |                   |                   |
| 12 |         |             | Indirects                                         | \$ 497,458.73  |                |             |                 |                   |                   |
| 13 |         |             | Difference between actual and<br>posted indirects | =P12-P8        |                |             |                 |                   |                   |

The total will be \$7,757.20 as the Indirects for the Budget category.

For the **Expense** category, subtract the total expenses from the F&A, Equipment >5K, and the Subrecipient cells and add back in the 25,000 that was taken out on the F&A Calculator file.

|    | B       | F           | I. I.                                             | Р              | 0              | R           | S               | Т                 | U                 |  |
|----|---------|-------------|---------------------------------------------------|----------------|----------------|-------------|-----------------|-------------------|-------------------|--|
| 1  | Account | PC Bus Unit | Account Description                               | Budget         | Expense        | Encumbrance | Pre-Encumbrance | Available Budget* | Percent Available |  |
| 2  | 501000  | 20100       | Salary Budget                                     | 492,741.0      | 100,001.02     | 0           | 0               | 3,806.18          | 0.77              |  |
| 3  | 508000  | 20100       | Fringe Benefits Budget                            | 149,749.04     | 150,831.12     | 0           | 0               | -1,082.08         | -0.72             |  |
| 4  | 510000  | 20100       | Other Mat & Supp Budget                           | 141,619.96     | 140,612.77     | 20          | 0               | 987.19            | 0.7               |  |
| 5  | 515000  | 20100       | Furn & Equip (non-cap) Budget                     | 0              | 0              | 0           | 0               | 0                 | 0                 |  |
| 6  | 524000  | 20100       | Sub-recipient Payments Budget                     | 83,700.00      | 41,838.00      | 0           | 0               | 0.67              | 0                 |  |
| 7  | 542000  | 20100       | Travel Budget                                     | 1,000.00       | 984.44         | 0           | 0               | 15.56             | 1.56              |  |
| 8  | 568000  | 20100       | Facil and Admin Budget                            | 489,701.53     | 499,893.29     | 0           | 0               | -10,191.76        | -2.08             |  |
| 9  | 591000  | 20100       | Renovation & Equip >5K Budget                     | 78,300.00      | 77,760.39      | 503.28      | 0               | 36.33             | 0.05              |  |
| 10 |         |             | Total Expenses                                    | \$1,436,811.53 | \$1,400,854.83 |             |                 |                   |                   |  |
| 11 |         |             | Directs                                           | \$ 939,352.80  | =Q10-Q8-Q9-Q6  | +25000      |                 |                   |                   |  |
| 12 |         |             | Indirects                                         | \$ 497,458.73  |                |             |                 |                   |                   |  |
| 13 |         |             | Difference between actual and<br>posted indirects | \$ 7,757.20    |                |             |                 |                   |                   |  |

|    | В       | F           |                                                   | Р              | Q              | R           | S               | Т                 | U                 |  |
|----|---------|-------------|---------------------------------------------------|----------------|----------------|-------------|-----------------|-------------------|-------------------|--|
| 1  | Account | PC Bus Unit | Account Description                               | Budget         | Expense        | Encumbrance | Pre-Encumbrance | Available Budget* | Percent Available |  |
| 2  | 501000  | 20100       | Salary Budget                                     | 492,741.00     | 488,934.82     | 0           | 0               | 3,806.18          | 0.77              |  |
| 3  | 508000  | 20100       | Fringe Benefits Budget                            | 149,749.04     | 150,831.12     | 0           | 0               | -1,082.08         | -0.72             |  |
| 4  | 510000  | 20100       | Other Mat & Supp Budget                           | 141,619.96     | 140,612.77     | 20          | 0               | 987.19            | 0.7               |  |
| 5  | 515000  | 20100       | Furn & Equip (non-cap) Budget                     | 0              | 0              | 0           | 0               | 0                 | 0                 |  |
| 6  | 524000  | 20100       | Sub-recipient Payments Budget                     | 83,700.00      | 41,838.00      | 0           | 0               | 0.67              | 0                 |  |
| 7  | 542000  | 20100       | Travel Budget                                     | 1,000.00       | 984.44         | 0           | 0               | 15.56             | 1.56              |  |
| 8  | 568000  | 20100       | Facil and Admin Budget                            | 489,701.53     | 499,893.29     | 0           | 0               | -10,191.76        | -2.08             |  |
| 9  | 591000  | 20100       | Renovation & Equip >5K Budget                     | 78,300.00      | 77,760.39      | 503.28      | 0               | 36.33             | 0.05              |  |
| 10 |         |             | Total Expenses                                    | \$1,436,811.53 | \$1,400,854.83 |             |                 |                   |                   |  |
| 11 |         |             | Directs                                           | \$ 939,352.80  | \$ 806,363,15  |             |                 |                   |                   |  |
| 12 |         |             | Indirects                                         | \$ 497,458.73  | =Q11*.62       |             |                 |                   |                   |  |
| 13 |         |             | Difference between actual and<br>posted indirects | \$ 7,757.20    |                |             |                 |                   |                   |  |

To find the Indirect, multiply the Direct expense total by the F&A rate in decimal format.

To find the difference between actual and posted Indirects for expenses, subtract the total indirect from the posted F&A under expenses.

|          | В       | F           | I                                              | Р              | Q                     | R           | S               | Т                 | U                 | V |
|----------|---------|-------------|------------------------------------------------|----------------|-----------------------|-------------|-----------------|-------------------|-------------------|---|
| 1        | Account | PC Bus Unit | Account Description                            | Budget         | Expense               | Encumbrance | Pre-Encumbrance | Available Budget* | Percent Available |   |
| 2        | 501000  | 20100       | Salary Budget                                  | 492,741.00     | 488,934.82            | 0           | 0               | 3,806.18          | 0.77              |   |
| 3        | 508000  | 20100       | Fringe Benefits Budget                         | 149,749.04     | 150,831.12            | 0           | 0               | -1,082.08         | -0.72             |   |
| 4        | 510000  | 20100       | Other Mat & Supp Budget                        | 141,619.96     | 140,612.77            | 20          | 0               | 987.19            | 0.7               |   |
| 5        | 515000  | 20100       | Furn & Equip (non-cap) Budget                  | 0              | 0                     | 0           | 0               | 0                 | 0                 |   |
| 6        | 524000  | 20100       | Sub-recipient Payments Budget                  | 83,700.00      | 41,838.00             | 0           | 0               | 0.67              | 0                 |   |
| 7        | 542000  | 20100       | Travel Budget<br>Facil and Admin Budget        | 1,000.00       | 984.44                | 0           | 0               | 15.56             | 1.56              |   |
| 9        | 591000  | 20100       | Renovation & Equip >5K Budget                  | 78,300.00      | 77,760.39             | 503.28      | 0               | 36.33             | 0.05              |   |
| 10       |         |             | Total Expenses                                 | \$1,436,811.53 | \$1,400,854.83        |             |                 |                   |                   |   |
| 11       |         |             | Directs                                        | \$ 939,352.80  | \$ 806,363.15         |             |                 |                   |                   |   |
| 12       |         |             | Indirects                                      | \$ 497,458.73  | \$ 499,945.15         |             |                 |                   |                   |   |
| 13<br>14 |         |             | Difference between actual and posted indirects | \$ 7,757.20    | =Q12- <mark>Q8</mark> |             |                 |                   |                   |   |

The total will be 51.86.

- To make adjustments to the budget after this process, you may submit a <u>rebudget modification</u> in eGrants.
- To make adjustments to the expenses after this process, you may submit a ServiceNow ticket via <u>SPAOutreach@utsouthwestern.edu</u> addressing it to the **SPA Award Maintenance** team.
- Please include the Excel files and justification for the adjustments.